# DIE ZUKUNFT IHRES UNTERNEHMENS IN DIE HAND NEHMEN

Ignaz Furger

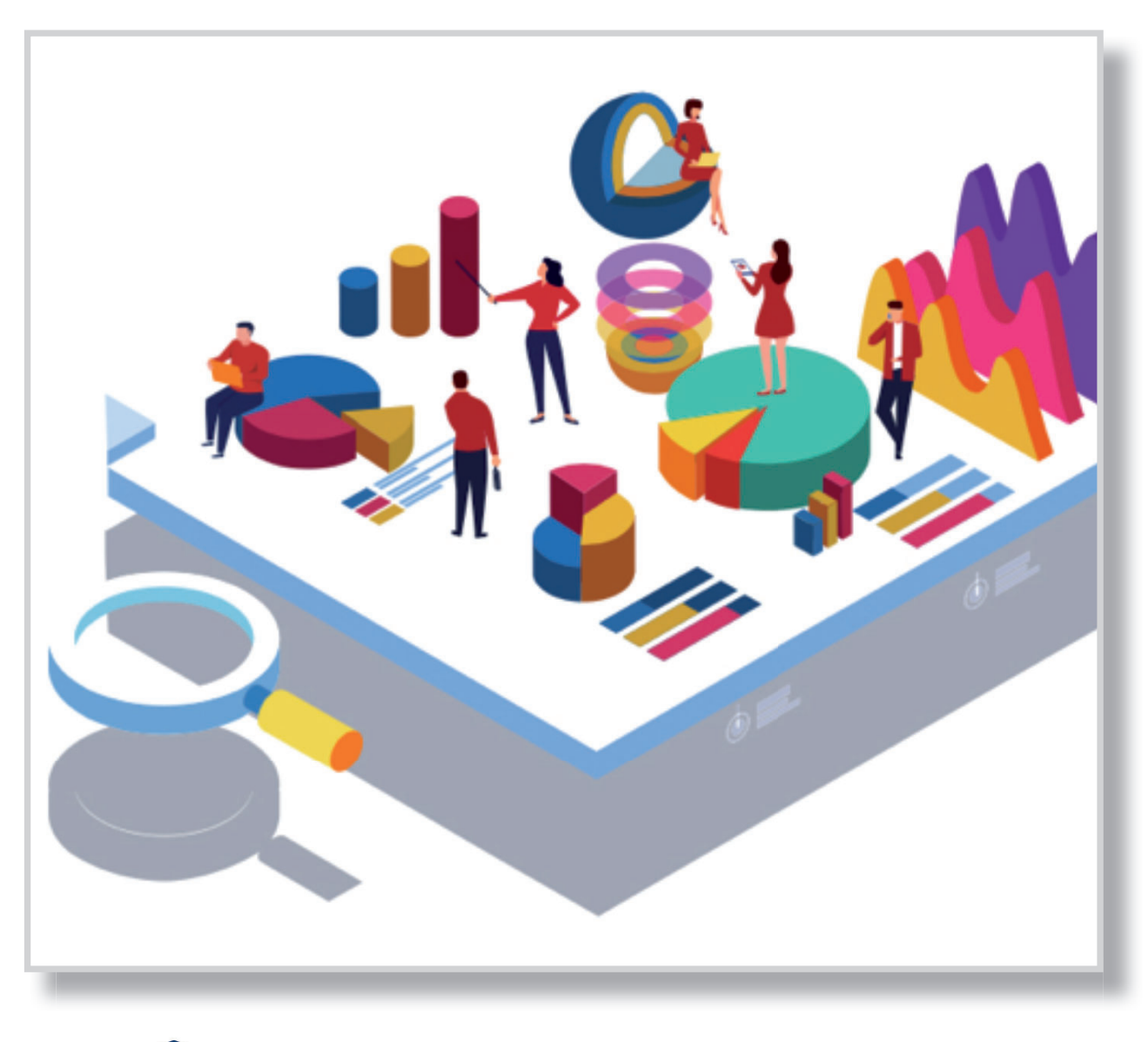

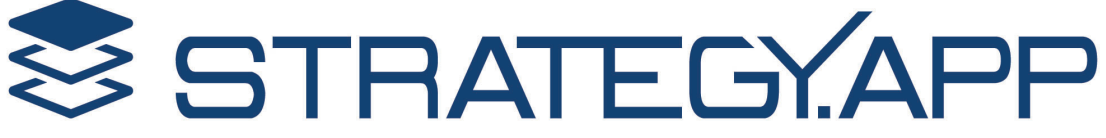

## Ihre Ansprechpartner:

Ignaz Furger Furger und Partner AG Strategieentwicklung Hottingerstrasse 21 **CH – 8032 Zürich** Fon +41 44 251 80 70 Fax +41 44 251 80 79 Mail furger@furger-partner.ch

Copyright © 2019 Furger und Partner AG Strategieentwicklung

Ihre Unternehmensstrategie - selber gemacht

STRATEGY.APP unterstützt Sie Schritt für Schritt in der strategischen Planung

Zusammen mit Ihren Mitarbeitern erstellen Sie Ihre Unternehmensstrategie weitgehend selber

Sie reagieren "on time" auf neue Marktanforderungen und halten Ihr Unternehmen agil

Sie haben jederzeit Zugriff auf eine konsistente Datenbasis

... und dank stringentem Massnahmencontrolling die Umsetzung jederzeit im Griff

# Inhalt

| Home                 | 7. |
|----------------------|----|
| Anmeldung            | 7. |
| Willkommen           | 7. |
| Setup                | 9  |
| Unternehmensangaben  | 9  |
| Währung              |    |
| Zeitrahmen           |    |
| Wettbewerber         |    |
| Vorgaben             |    |
| Unternehmensleitbild |    |
| Leitplanken          |    |
| Erfolgsrechnung      |    |
| Finanzziele          |    |
| Analyse              |    |
| Erfolgsrechnung      |    |
| Wettbewerber         |    |
| Trends               |    |
| SWOT                 |    |
| Herausforderungen    |    |
| Gestaltung           |    |
| Optionen             |    |
| Adjacency-Diagramm   |    |
| Hinweis              |    |
| SWOT- Gap-Matrix     |    |
| Stossrichtungen      |    |
| Planung              |    |
| Roadmap              |    |
| Finanzplan           |    |
| Massnahmen           |    |

| Anhang         |  |
|----------------|--|
| Browser        |  |
| Administration |  |
| Aufbau         |  |
| Ebenen         |  |
| Phasen         |  |
| Dialoge        |  |
| lcons          |  |
| Instrumente    |  |
| Parameter      |  |
| Leitplanken    |  |
| Trends         |  |
| Adjacencies    |  |
| Ressourcen     |  |

Dieses Handbuch führt Sie durch die Basisversion von STRATEGY.APP

Diese Basisversion enthält alle Funktionen, um eine vollwertige Unternehmensstrategie zu erstellen inklusive Druck eines Berichtes.

Auf https://app.strategy.app registrieren Sie sich mit Ihrem Namen, Email und Passwort und Sie bekommen einen Zugang zur Anwendung.

Die Basisversion von STRATEGY.APP stellen wir Ihnen kostenlos zur Verfügung

#### Anmeldung

Auf https://app.strategy.app registrieren Sie sich mit Ihrem Namen, Email und Passwort und Sie bekommen einen kostenlosen Zugang zur Anwendung. Diese Anwendung enthält alle Funktionen, um eine vollwertige Unternehmensstrategie zu erstellen inklusive Druck eines Berichtes.

Sind Sie bereits registriert? Dann melden Sie sich an mit Ihrem Benutzernamen (Email-Adresse) und Passwort:

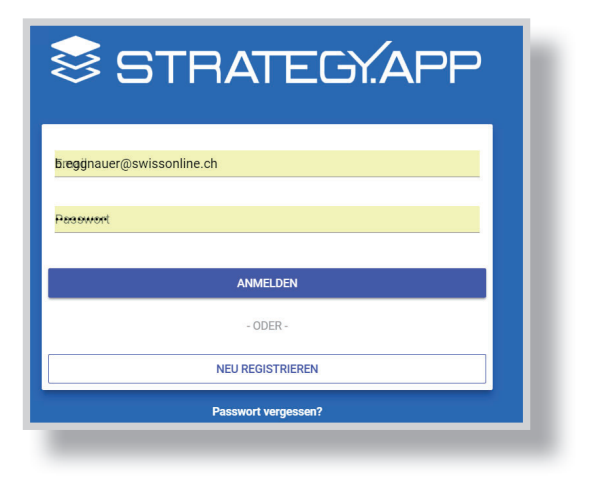

#### Willkommen

Nach der Anmeldung kommen Sie auf die Willkommensseite mit einer Übersicht über den Strategieprozess. Ein Klick auf ein Feld bringt Sie an die entsprechende Stelle im Programm.

| =                   | Impetris Technology GmbH |             |            |            | <b>#</b> 7   |
|---------------------|--------------------------|-------------|------------|------------|--------------|
| 🔒 НОМЕ              |                          |             | 2 ZEITPLAN |            | E A          |
| 🗘 Setup             |                          |             | WILLKOMMEN |            |              |
| Instrumente         |                          |             |            |            |              |
| Unternehmen         | Konfiguration            |             |            |            |              |
| III management view | Setup                    | Unternehmen | Kontenplan | Struktur   |              |
|                     | Instrumente              | Tool-Liste  | Parameter  |            |              |
|                     | Strategieprozess in Phas | en          |            |            |              |
|                     | Unternehmen              | Vorgaben    | Analyse    | 3estaltung | Planung      |
|                     | Geschäftsfelder          | Vorgaben    | Analyse    | 3estaltung | Planung      |
|                     | Ergebnisse pro Phase     |             |            |            |              |
|                     |                          | Ziele       | SWOT       | Roadmap    | Businessplan |
|                     |                          |             |            |            |              |
| STRATEGYAPP         |                          |             |            |            | © 2019 by F  |

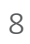

Auf der Setup-Seite geben Sie die Angaben Ihres Unternehmens ein, legen die Einheiten für die Währung fest, bestimmen den Zeitrahmen für die Strategieentwicklung und führen Ihre strategischen Wettbewerber auf.

| =  |                 | Impetris Technology GmbH                            |                     |         | ۲          | ?     | •      | *       | ?      | 8  | Э |
|----|-----------------|-----------------------------------------------------|---------------------|---------|------------|-------|--------|---------|--------|----|---|
| Ħ  | НОМЕ            | 1 UNTERNEHMEN                                       | Z KONTENP           | LAN     |            | 3 GES | SCHÄFT | SFELD-S | TRUKTU | JR |   |
| ٠  | Setup           |                                                     | UNTERNEHMENSANGABEN | WÄHRUNG | ZEITRAHMEN | 5     |        |         |        |    |   |
| ٩  | Instrumente     |                                                     |                     |         |            |       |        |         |        |    |   |
|    | Unternehmen     | Unternehmensangaben                                 |                     |         |            |       |        |         |        |    | ? |
| ıĿ | Management View | Name Ihres Unternehmens<br>Impetris Technology GmbH |                     |         |            |       |        |         |        |    |   |

#### Unternehmensangaben

Die Angaben zum Unternehmen werden in einem übersichtlichen Formular dargestellt. Sie können diese Angaben jederzeit anpassen. Der Editier-Button oben rechts öffnet ein Dialogfeld, in dem Sie die einzelnen Felder einfüllen.

|           | 20 / 50<br>14 / 20 |                                                                |
|-----------|--------------------|----------------------------------------------------------------|
|           | 20 / 50<br>14 / 20 |                                                                |
|           | 14 / 20            | 1                                                              |
|           | 14/20              | i.                                                             |
|           | 14/20              |                                                                |
|           |                    |                                                                |
|           |                    |                                                                |
|           |                    |                                                                |
|           | 20 / 50            |                                                                |
|           |                    |                                                                |
|           |                    |                                                                |
|           | 29 / 50            |                                                                |
| 1         | Land               |                                                                |
| S         | Schweiz            |                                                                |
| 2 / 50    | 7 / 20             |                                                                |
|           |                    | <u> </u>                                                       |
| dresse    |                    |                                                                |
| enster.ch |                    |                                                                |
| enster.ch | 14 / 50            |                                                                |
|           | 2/50<br>se         | 29 / 50<br>Land<br>Schweiz<br>2 / 50<br>7 / 20<br>se<br>tor ob |

#### Setup

#### Währung

Das Programm arbeitet mit einer Währung. Es ist im Moment (noch) nicht möglich, mehrere Währungen gleichzeitig zu verarbeiten. Sie gehen hier aber die Einheiten an, mit denen die Beträge dargestellt werden können: Unser Vorschlag

| Währungseinheit edit    | tieren    | ×         |
|-------------------------|-----------|-----------|
| Währungseinheit<br>TCHF |           |           |
|                         | ABBRECHEN | SPEICHERN |

ist, diese in Tausender-Einheiten darzustellen, d.h. in TCHF oder in TEUR.

#### Zeitrahmen

Hier legen Sie den Zeitrahmen fest, der als Basis für die Strategieentwicklung genommen wird, und zwar in drei Teilen:

- Vergangene Jahre
- Aktuelles Jahr
- Zukünftige Jahre

| Zeitrahmen ed  | litieren |      |      |      |      |      |      |      |      |      |      |         | ×         |
|----------------|----------|------|------|------|------|------|------|------|------|------|------|---------|-----------|
| Analyse        | 0 🖬      | 2013 | 2014 | 2015 | 2016 | 2017 |      |      |      |      |      |         |           |
| Aktuelles Jahr |          |      |      |      |      | <    | 2018 | >    |      |      |      |         |           |
| Planung        |          |      |      |      |      |      |      | 2019 | 2020 | 2021 | 2022 | 2023    | <b>i</b>  |
|                |          |      |      |      |      |      |      |      |      |      | ABE  | BRECHEN | SPEICHERN |

Die vergangenen Jahre werden im Wesentlichen in der Erfolgsrechnung aufgeführt. Das aktuelle Jahr wird bei den Vorgaben und dem der Gestaltung folgenden Finanzplan als Basis gelegt. Die zukünftigen Jahre werden in der Planung dargestellt, wobei das letzte Jahr als Zieljahr gesetzt ist.

## Empfehlung:

Setzen Sie den Zeithorizont für die Vergangenheit auf drei bis fünf Jahre. Für die Zukunft je nach Branche auf drei bis fünf Jahre.

#### Wettbewerber

Sie geben hier im Setup alle Wettbewerber, die im Laufe der Strategieentwicklung vorkommen, ein. Die Basisdaten dazu beziehen sich im Normalfall auf die gleiche Ebene wie unser eigenes Unternehmen; d.h. Sie beschreiben hier ein Gesamtunternehmen oder die Division eines Konzerns.

| ste der wett     | Jeweibei                               |                                     |           |        |   |   |
|------------------|----------------------------------------|-------------------------------------|-----------|--------|---|---|
|                  | Suchen                                 |                                     |           |        |   | Q |
| Wettbewerber 个   | Beschreibung                           | Ort                                 | Gegründet | Umsatz |   |   |
| EgoKiefer AG     | EgoKiefer ist die Nr. 1 für Fenster un | Altstätten AG                       | 1930      | 0      | 1 |   |
| Fenster Dörig AG | Fenster von Dörig aus Appenzell sin    | Appenzell                           | 1952      | 0      | 1 | Î |
| Finstral         | Die Finstral AG ist ein europaweit agi | 39054<br>Unterinn/Ritten<br>(BZ) IT | 1969      | 0      | 1 |   |

Mit einem Klick auf das Edit-Icon öffnet sich ein Dialogfeld, in dem der Wettbewerber eingegeben bzw. editiert wird.

| Name<br>EgoKiefer AG                                                                                                    | <sup>Ort</sup><br>Altstätten AG                                                                                                    | Gründungsjahr<br>1930                                                             |
|----------------------------------------------------------------------------------------------------|----------------------------------------------------------------------------------------------------|-----------------------------------------------------------------------------------|
| CompetitorEditForm.label.internet                                                                                                    | CompetitorEditEorm label employees                                                                                                    | CompetitorEditForm                                                                |
| CompetitorEditForm.label.owner                                                                                                    |                                                                                                    |                                                                                   |
| CompetitorEditForm.label.owner<br>AG Familienbesitz                                                                                                    |                                                                                                    |                                                                                   |
| CompetitorEditForm.label.owner                                                                                                    |                                                                                                    |                                                                                   |
| CompetitorEditForm.label.owner<br>AG Familienbesitz<br>CompetitorEditForm.label.description<br>EgoKiefer ist die Nr. 1 für Fenster u                                                                           | und Türen. Die umfassende Produktpalette, die persö                                                                                                    | nliche Beratung vor Ort s                                                         |
| CompetitorEditForm.label.owner<br>AG Familienbesitz<br>CompetitorEditForm.label.description<br>EgoKiefer ist die Nr. 1 für Fenster u<br>Projektabwicklung zeichnen uns si<br>250 Esobhotziphenantnern eind wir | und Türen. Die umfassende Produktpalette, die persö<br>eit über 80 Jahren aus. Mit unseren 10 Vertriebsstam                                                       | nliche Beratung vor Ort s<br>dorten, unserem Fenster                              |
| CompetitorEditForm.label.owner<br>AG Familienbesitz<br>CompetitorEditForm.label.description<br>EgoKiefer ist die Nr. 1 für Fenster u<br>Projektabwicklung zeichnen uns s<br>350 Fachbetriebspartnern sind wir  | ind Türen. Die umfassende Produktpalette, die persö<br>eit über 80 Jahren aus. Mit unseren 10 Vertriebsstan<br>immer in Ihrer Nähe – und garantieren einfach komf | nliche Beratung vor Ort s<br>dorten, unserem FensterT<br>ortable Lösungen von A-2 |
| CompetitorEditForm.label.owner<br>AG Familienbesitz<br>CompetitorEditForm.label.description<br>EgoKiefer ist die Nr. 1 für Fenster u<br>Projektabwicklung zeichnen uns s<br>350 Fachbetriebspartnern sind wir  | und Türen. Die umfassende Produktpalette, die persö<br>eit über 80 Jahren aus. Mit unseren 10 Vertriebsstan<br>immer in Ihrer Nähe – und garantieren einfach komf | nliche Beratung vor Ort s<br>dorten, unserem Fenster1<br>ortable Lösungen von A-2 |

# Vorgaben

Mit den Vorgaben legen Sie die Zielsetzung der Strategie fest. Diese werden meist vom Unternehmer oder Eigentümer, bzw. Verwaltungsrat vorgegeben. Diese werden dann mit dem Ergebnis abgeglichen, bevor es in die Umsetzung geht.

Wir schlagen hier vor, qualitative und quantitative Ziele zu definieren und teilen diese ein in:

- Unternehmensleitbild mit Mission, Vision und Werten.
- Leitplanken
- Erfolgsrechnung
- Finanz-Ziele

|                 | •                        | ?                                                  | ē                                                                                                    |
|-----------------|--------------------------|----------------------------------------------------|----------------------------------------------------------------------------------------------------|
| Z ANALYSE       | 3 GESTALTUNG             |                                                    |                                                                                                    |
| ERFOLGSRECHNUNG | FINANZZIELE              |                                                    |                                                                                                    |
|                 |                          |                                                    |                                                                                                    |
|                 |                          |                                                    |                                                                                                    |
|                 |                          |                                                    |                                                                                                    |
|                 |                          |                                                    |                                                                                                    |
|                 | ANALYSE  ERFOLGSRECHNUNG | E ANALYSE I GESTALTUNG ERFOLGSRECHNUNG FINANZZIELE | C ANALYSE C ANALYSE C ANA |

## Ergebnis

Als Resultat dieses Schrittes liegen vor:

- Ein Unternehmensleitbild mit Mission, Vision und Werten
- Die Leitplanken als Rahmen für die Strategie
- Die Erfolgsrechnung der letzten Jahre und
- Die finanziellen Ziele in der Form von Umsatz und Ergebniszielen

Vorgaben \_\_\_\_\_

#### Unternehmensleitbild

Das Unternehmensleitbild, oder wie es Ulrich nannte, die Unternehmenspolitik, enthält drei Elemente:

- **Mission:** Die Mission besteht aus einem Statement, das Sie wie gewohnt, im Dialogfeld eingeben und editieren können. Die Länge ist auf 1000 Zeichen beschränkt.
- **Vision:** Die Vision besteht aus einem weiteren Statement. Zusätzlich können Sie für die Vision spezifische Ziele formulieren
- Werte: Die Werte werden nach Themen gegliedert und in einzelnen Statements sowie deren konkreter Beschreibung erfasst.

| Impetris Technology GmbH |           | •            | Ę |
|--------------------------|-----------|--------------|---|
| 1 VORGABEN               | 2 ANALYSE | 3 GESTALTUNG |   |
|                          |           | FINANZZIELE  |   |
| Leitbild                 |           |              |   |
| Mission                  |           |              |   |
| Vision                   |           |              |   |
| Werte                    |           |              |   |

Wir stellen Ihnen eine Anleitung für die Erstellung des Leitbildes, von Mission, Vision und Werten, zur Verfügung. Den Download finden Sie rechts oben auf der Seite.

#### Leitplanken

Die Leitplanken werden von der Unternehmensführung vorgegeben und beschreiben erstmal alles, was Sie nicht machen wollen. Das sind strategische Entscheide, die in der Strategieentwicklung zu berücksichtigen sind.

| Leitplanken editieren / hinzufügen                                                     | ×               |
|----------------------------------------------------------------------------------------|-----------------|
| spekt<br>Järkte / Regionen                                                             | •               |
|                                                                                        |                 |
| <sup>ras nicht</sup><br>er osteuropäische Markt soll nicht bedient werden              |                 |
| earünduna                                                                              | 50 / 255        |
| er Hochpreis/Qualitätsmarkt ist zu klein, die Margen sind zu gering und der Wettbewerk | osdruck zu hoch |
|                                                                                        | 101 / 2000      |
|                                                                                        |                 |

Die einzelnen Aspekte der Leitplanken können Sie im Setup selber festlegen.

#### Erfolgsrechnung

Die Erfolgsrechnung beschränkt sich auf die vorgegebenen Konten

- Umsatz
- Direkte Sachkosten
- DBI
- Direkte Personalkosten
- DB II
- Fixkosten (können auch Personalkosten beinhalten)
- Betriebsergebnis

Für die Vorgaben geben Sie hier die Daten für die letzten Jahre ein, die Sie im Zeitrahmen festgelegt haben.

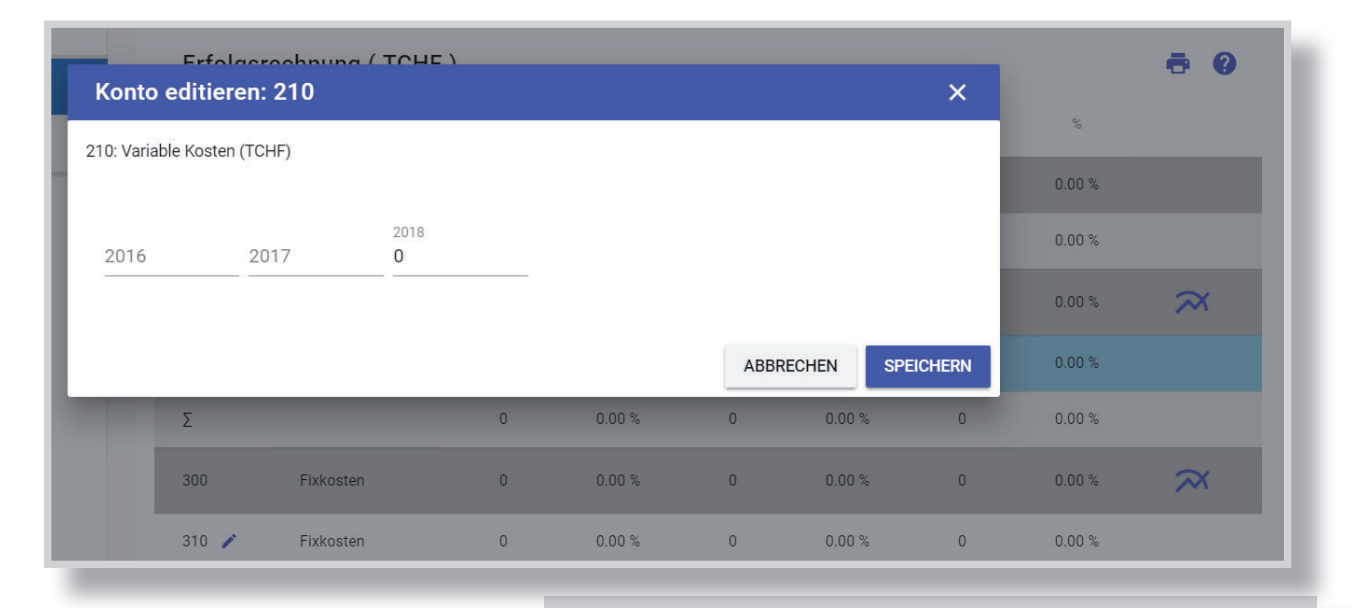

Links ist auf den Zeilen der Deckungsbeiträge ein Icon für die Grafik. Diese nimmt jeweils den Umsatz und den Deckungsbeitrag als absolute Zahl, und stellt zusätzlich den angewählten DB als Prozentzahl dar. Diese Prozentzahl bezieht sich auf die rechte Achse.

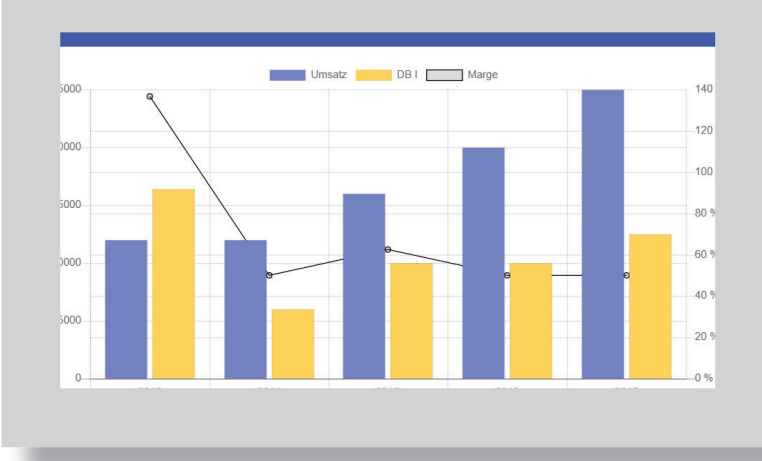

#### Finanzziele

Die Finanzziele können für jeden Deckungsbeitrag angegeben werden, der im Kontenplan definiert wurde. Diese Ziele können für jedes folgende Jahr separat eingegeben werden. Alternativ geben Sie das Ziel für das letzte Jahr ein und klicken auf das Icon rechts (Pfeil nach links); damit wird das Ziel linear bis auf das aktuelle Jahr zurückgerechnet und verteilt.

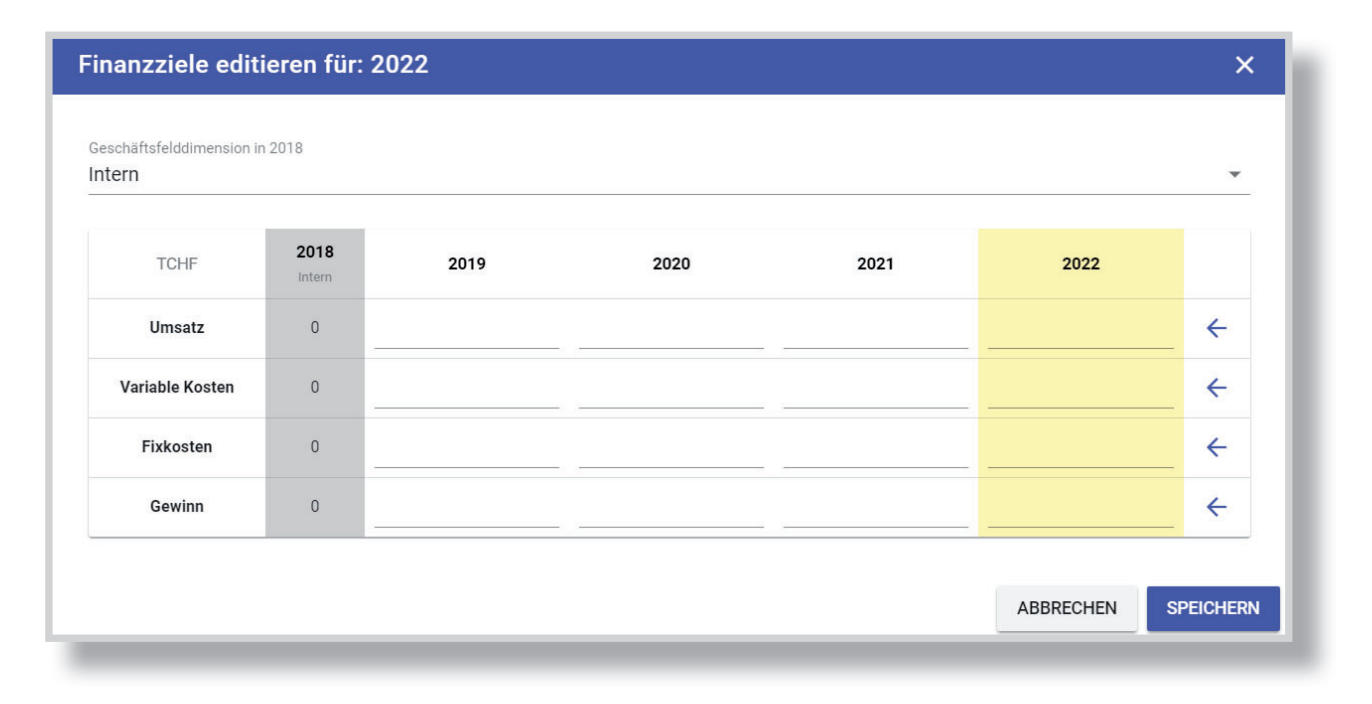

Mit dem Klick auf eine DB-Zeile werden die Ziele je DB-Ebene als Grafik dargestellt:

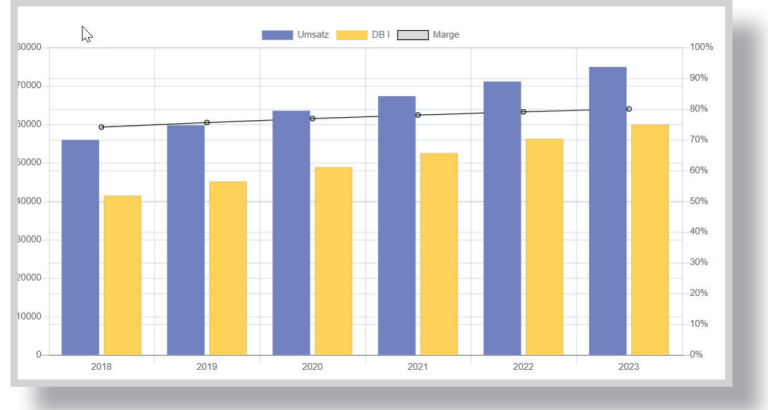

# Analyse

Im Abschnitt Analyse arbeiten Sie mit folgenden Instrumenten:

- Erfolgsrechnung
- Wettbewerber
- Trends
- SWOT und Hauptherausforderungen

Bei jedem Analyse-Instrument werden die SWOT-Elemente abgeleitet, die dann in die SWOT übergehen und dort als Analyseergebnis dargestellt werden.

Aus der SWOT leiten Sie die Hauptherausforderungen ab und vergleichen diese in der SWOT-GAP-Analyse mit den Optionen, um strategische Lücken aufzudecken.

| ERFOLGSRECHNUNG WETTBEWERBER TRENDS SWOT HERAUSFORDERUNGEN | VORGABEN       VORGABEN     Image: Comparison of the comparison of the comparison | Image: PLANUNG |        |      |                   |  |
|------------------------------------------------------------|----------------------------------------------------------------------------------------------------|----------------|--------|------|-------------------|--|
|                                                            | ERFOLGSRECHNUNG                                                                                                    | WETTBEWERBER   | TRENDS | SWOT | HERAUSFORDERUNGEN |  |

## Ergebnis

- Das Resultat dieses Schrittes ist die SWOT.
- Jedes Analyseinstrument liefert aus seiner speziellen Sicht einen Input für die SWOT. Das sind einerseits Stärken und Schwächen aus der Unternehmensanalyse, andererseits die Chancen und Risiken, die mit der Umfeld- und Wettbewerbsanalyse aufgezeigt werden.
- In einem letzten Schritt leiten Sie daraus die strategischen Hauptherausforderungen ab. Eine Anleitung dazu finden Sie auf <u>https://strategy-</u> <u>update.com/tag/swot-gap/</u>

#### Analyse

#### Erfolgsrechnung

Hier sehen Sie die Zahlen der Erfolgsrechnungen, die Sie in den Vorgaben eingegeben haben. Diese können hier nicht editiert werden.

|        | ERFOLG          | SRECHNUNG | WETTBEWERBER        | TRENDS | SWOT   | HERAUSFORDERU | INGEN  |           |   |
|--------|-----------------|-----------|---------------------|--------|--------|---------------|--------|-----------|---|
| Erfolg | srechnung       |           |                     |        |        |               |        | ē         | ? |
| TCHF   |                 |           | Dimension<br>Intern |        |        |               |        |           | Ŧ |
| #      | Konto           | 2016      | %                   | 2017   | %      | 2018          | %      |           |   |
| 100    | Umsatz          | 0         | 0.00 %              | 0      | 0.00 % | 0             | 0.00 % |           |   |
| Σ      |                 | 0         | 0.00 %              | 0      | 0.00 % | 0             | 0.00 % |           |   |
| 200    | Variable Kosten | 0         | 0.00 %              | 0      | 0.00 % | 0             | 0.00 % | $\approx$ |   |
| 210    | Variable Kosten | 0         | 0.00 %              | 0      | 0.00 % | 0             | 0.00 % |           |   |
| ~      |                 |           | 0.00.0              | 0      | 0.00.0 |               | 0.00.9 |           |   |

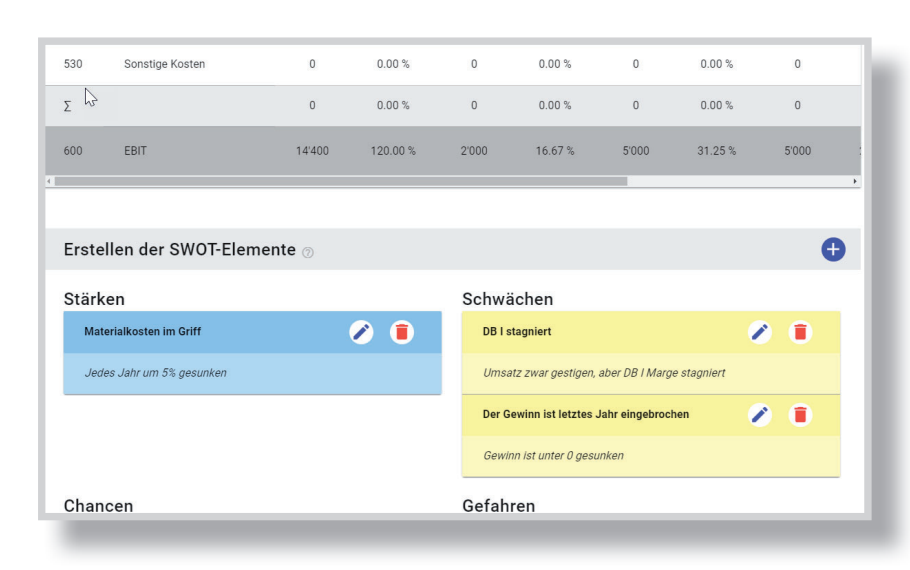

Nun leiten Sie aus der Erfolgsrechnung die Stärken und Schwächen ab. Dazu klicken Sie unten auf das Plus-Icon und ein Dialogfeld öffnet sich, und Sie können diese sogenannten SWOT-Elemente beschreiben.

Als solche erscheinen diese nachher in der SWOT, mit der Angabe der Herkunft.

| Σ                                                                                                    |                        | 0                                                                                                    | 0.00 %       | 0        | 0.00 % | 0        |
|----------------------------------------------------------------------------------------------------|------------------------|----------------------------------------------------------------------------------------------------|--------------|----------|--------|----------|
| 200                                                                                                    | Fixkosten              | 0                                                                                                    | 0.00 %       | 0        | 0.00 % | 0        |
| 310                                                                                                    | Fixkosten              | 0                                                                                                    | 0.00 %       | 0        | 0.00 % | 0        |
| SWOT-Elem                                                                                                    | nent hinzufüge         | n                                                                                                    |              |          |        | ×        |
| Quadrant                                                                                                    |                        | u         u         0         0.00 %         0           ten         0         0.00 %         0         0.00 %         0           ten         0         0.00 %         0         0.00 %         0           fügen         X |              |          |        |          |
| Σ       0       0.00%       0       0.00%       0         №0       Fixkosten       0       0.00%       0       0.00%       0         310       Fixkosten       0       0.00%       0       0.00%       0         SWOT         Colspan="3">Colspan="3">Colspan="3">Colspan="3">Colspan="3">Colspan="3">Colspan="3">Colspan="3">Colspan="3">Colspan="3">Colspan="3">Colspan="3"Colspan="3">Colspan="3"Colspan="3"Col |                        |                                                                                                    |              | 28 / 100 |        |          |
| Beschreibung<br>Frotz hohen Einl                                                                                                    | •<br>kaufspreisen kann | die Bruttomarge geh                                                                                                    | alten werden |          |        | 28 / 100 |
| Beschreibung<br>Trotz hohen Einl                                                                                                    | •<br>kaufspreisen kann | die Bruttomarge is                                                                                                    | alten werden |          |        | 28 / 100 |

#### Wettbewerber

Alle Wettbewerber, die Sie erfasst haben, werden nun in einer Liste aufgeführt. Jetzt geht es darum, diese Wettbewerber im Detail zu beschreiben. Sie füllen für jeden einzelnen ein Datenblatt mit den strategisch relevanten Information aus. Wenn das Wissen lückenhaft ist, lassen Sie die entsprechenden Felder leer. Sie können diese jederzeit ergänzen oder anpassen. Im jährlichen Review kann dann alles überprüft und wenn notwendig, überarbeitet werden.

| iste der Wettb   | pewerber                               |                                     |           |        |   | • • |
|------------------|----------------------------------------|-------------------------------------|-----------|--------|---|-----|
|                  | Suchen                                 |                                     |           |        |   | Q   |
| Wettbewerber 个   | Beschreibung                           | Ort                                 | Gegründet | Umsatz |   |     |
| EgoKiefer AG     | EgoKiefer ist die Nr. 1 für Fenster un | Altstätten AG                       | 1930      | 0      | / | Î   |
| Fenster Dörig AG | Fenster von Dörig aus Appenzell sin    | Appenzell                           | 1952      | 0      | 1 | Ī   |
| Finstral         | Die Finstral AG ist ein europaweit agi | 39054<br>Unterinn/Ritten<br>(BZ) IT | 1969      | 0      | 1 | Î   |

Es stehen zwei Dialogfenster zur Auswahl:

**Editieren**: Eingabe und Anpassung der Daten und Beschreibungen

SWOT: Eingabe von je drei Stärken und Schwächen des Wettbewerbers und der entsprechenden Schwächen und Stärken Ihres Unternehmens, die diesen gegenüberstehen.

| Kiefer AG                                              | Altstätten AG                                                                                                    | Gründungsjahr<br>1930                                                                                                    |                                              |
|--------------------------------------------------------|----------------------------------------------------------------------------------------------------|----------------------------------------------------------------------------------------------------|----------------------------------------------|
| dstrategie                                             | Das umfangreiche Leistungsangebot vo<br>zur Montage und darüber hinaus. Als Nu<br>uns Verpflichtung und Ansporn zugleich<br>wenn Sie zufrieden sind, sind wir es auc | n EgoKiefer reicht von der Beratung über die Planu<br>mmer 1 im Schweizer Fenster- und Türenmarkt is<br>jeden Tag erstklassige Leistungen zu erbringen. I<br>n. (Quelle: https://www.egokiefer.ch/de/) | ung bis hin<br>t es für<br>Denn nur          |
|                                                        |                                                                                                    |                                                                                                    | 368 / 1000                                   |
| lengruppen                                             |                                                                                                    |                                                                                                    |                                              |
|                                                        |                                                                                                    |                                                                                                    | 0 / 1000                                     |
|                                                        |                                                                                                    |                                                                                                    |                                              |
| etingkonzept                                           |                                                                                                    |                                                                                                    |                                              |
| etingkonzept                                           |                                                                                                    |                                                                                                    | 0 / 1000                                     |
| etingkonzept<br>ukt- / DL-Portfolio                    | - Fenster, Schiebe- und Balkontüren, Hau<br>- Beratung über die Planung bis hin zur I                                                                                | stüren, Zusatzausstattungen, Reinigungs- und Pfli<br>fontage                                                                                                    | 0 / 1000<br>egeset                           |
| setingkonzept<br>ukt- / DL-Portfolio                   | - Fenster, Schiebe- und Balkontüren, Hau<br>- Beratung über die Planung bis hin zur M                                                                                | stüren, Zusatzausstattungen, Reinigungs- und Pfli<br>fontage                                                                                                    | 0 / 1000<br>egeset<br>143 / 1000             |
| ketingkonzept<br>ukt- / DL-Portfolio<br>uktionskonzept | - Fenster, Schiebe- und Balkontüren, Hau<br>- Beratung über die Planung bis hin zur N                                                                                | stüren, Zusatzausstattungen, Reinigungs- und Pfli<br>fontage                                                                                                    | 0 / 1000<br>egeset<br>143 / 1000             |
| ketingkonzept<br>ukt- / DL-Portfolio<br>uktionskonzept | - Fenster, Schiebe- und Balkontüren, Hau<br>- Beratung über die Planung bis hin zur M                                                                                | stüren, Zusatzausstattungen, Reinigungs- und Pfli<br>fontage                                                                                                    | 0 / 1000<br>egeset<br>143 / 1000<br>0 / 1000 |

#### Analyse

Pro Wettbewerber werden die 3 Stärken unseren Schwächen gegenübergestellt und die 3 Schwächen unseren Stärken:

| <sup>ame</sup><br>goKiefer AG                      |                                                                          |
|----------------------------------------------------|--------------------------------------------------------------------------|
|                                                    |                                                                          |
| eine Stärke 1                                      | Unsere Schwäche 1                                                        |
| nage - hat senr guten Namen im Markt               | wir sind schweizweit zu wenig bekannt                                    |
| eine Stärke 2                                      | Unsere Schwäche 2                                                        |
| roduktionskonzept und Kostenposition               | wir hinken in der Automatisierung etwas hinten nach                      |
| eine Stärke 3                                      | Unsere Schwäche 3                                                        |
| iesamtangebot von der Beratung bis zur Montage     | Beratung kann verbessert werden                                          |
| eine Schwäche 1<br>ersönliche Beziehung zum Kunden | Unsere Stärke 1<br>wir bauen auf die persönliche Beziehung zu den Kunden |
|                                                    | Unsere Stärke 2                                                          |
| eine Schwäche 2                                    | Familiäre Kultur und Einbezug der Mitarbeiter                            |
|                                                    | Unsere Stärke 3                                                          |
| eine Schwäche 2                                    | Kurze Entscheidungswege                                                  |
|                                                    |                                                                          |

Für die SWOT werden auch hier die entsprechenden Elemente (Stärken, Schwächen, Chancen, Gefahren) abgeleitet:

| Fenster Dörig AG                        | Fenster von Dörig aus Appenzell sind übera             | ll zuhause, wo Qualität, Ä                                                                                                    | sthetik un                              | Appenzell                                            | 1952                                  | 0                                         | /                               | Ħ            |
|-----------------------------------------|--------------------------------------------------------|----------------------------------------------------------------------------------------------------|-----------------------------------------|------------------------------------------------------|---------------------------------------|-------------------------------------------|---------------------------------|--------------|
| ଙ୍କ<br>Finstral                         | Die Finstral AG ist ein europaweit agierende           | r, inhabergeführter Fenst                                                                                                    | erbauer a                               | 39054<br>Unterinn/Ritten<br>(BZ) IT                  | 1969                                  | 0                                         | 1                               | ⊞            |
|                                         |                                                        |                                                                                                    |                                         |                                                      |                                       |                                           |                                 |              |
| stellen der SW                          | /OT-Elemente ⊚                                         |                                                                                                    |                                         |                                                      |                                       |                                           |                                 | e            |
| Stärken                                 |                                                        |                                                                                                    | Schwäch                                 | en                                                   |                                       |                                           |                                 |              |
| Kurze Entscheidun                       | igswege                                                | Image: Image: | Automatis                               | ierungrad in der Prod                                | uktion                                |                                           |                                 |              |
| Als Familienuntern<br>Entscheidung schr | nehmen mit 50 Mitarbeitern ist der Weg zum Che<br>nell | f kurz und die                                                                                                    | wir sind in                             | der Herstellung und F                                | Produktion nicht a                    | uf dem neuesten S                         | Stand                           |              |
|                                         |                                                        |                                                                                                    | Kostenstru                              | ıktur                                                |                                       |                                           |                                 |              |
|                                         |                                                        |                                                                                                    |                                         |                                                      |                                       |                                           |                                 |              |
| Chancen                                 |                                                        |                                                                                                    | Gefahren                                |                                                      |                                       |                                           |                                 |              |
| Digitalisierung                         |                                                        | Image: Image: | Digitalisie                             | rung verpassen                                       |                                       |                                           |                                 | <b>D</b>     |
| Digitalilsieerung, ri                   | chtig eingesetzt, kann grosse Vorteile bringen         |                                                                                                    | Die Digital<br>zu verpass<br>ausspieler | isierung kosten viel G<br>sen. Grosse Unternehr<br>1 | eld und für ein KN<br>men können mehr | 1U besteht die Gefa<br>investieren und ih | ahr, den Ansch<br>re Grösse bes | lluss<br>ser |
|                                         |                                                        |                                                                                                    |                                         |                                                      |                                       |                                           |                                 |              |

#### Trends

Die Trendanalyse ist das Basisinstrument für die Strategieentwicklung. Wir unterteilen die Trends in drei Gruppen:

- Externe Trends
- Interne Trends

• Wettbewerbs-Trends Diese drei Gruppen erscheinen als Liste und können aufgeklappt werden.

| 1 VORGABEN        | 2 ANALYSE              |
|-------------------|------------------------|
| ERFOLGSRECHNU     | NG WETTBEWERBER TRENDS |
| Trends            |                        |
| Externe Trends    |                        |
| Interne Trends    |                        |
| Wettbewerbstrends |                        |

Klicken Sie auf eine Zeile, um die einzelnen Trends einzugeben und zu editieren:

| rend-Element edit                                                                                               | ieren: Nanotechnologien | ×        |        |     |
|----------------------------------------------------------------------------------------------------|-------------------------|----------|--------|-----|
| Dimension                                                                                                    | Kriterium               |          | 3      | Ð   |
| Extern                                                                                                    | ✓ Technologische Trends | <b>*</b> | tensiv | / = |
| Trend<br>Nanotechnologien                                                                                       |                         |          | der B  | / = |
| Approximation for a second and a second second second second second second second second second second second s |                         | 20 / 100 | ng - H | / 🔳 |
| Beschreibung                                                                                                    |                         |          | ng un  | / = |
|                                                                                                    |                         | 0 / 2000 |        | / = |

### Analyse

Aus jeder Gruppe lassen sich wieder die SWOT-Elemente ableiten, die dann in die Unternehmens-SWOT einfliessen.

| Interne Trends                                                                               | ^                                            |
|----------------------------------------------------------------------------------------------|----------------------------------------------|
| SWOT-Element hinzufügen                                                                      | ×                                            |
|                                                                                              | ig 🕀                                         |
| Quadrant - SWOT                                                                              | ung f 🥕 🧵                                    |
| Beschreibung                                                                                 | grad s 🧨                                     |
|                                                                                              | 0 / 2000                                     |
|                                                                                              | ABBRECHEN SPEICHERN +                        |
| Stärken                                                                                      | Schwächen                                    |
| Flexible Arbeitszeiten 🔗 📋                                                                   | Kompliziete Berichtsprozesse 🖉 🧻             |
| Letztes Jahr mit den Mitarbeitern ein flexibles Modell eingeführt,<br>das gut angelaufen ist | Zu viele Berichte, die nicht abgestimmt sind |
| Chancen                                                                                      | Gefahren                                     |

#### SWOT

Die SWOT ist das Ergebnis der Analyse. Alle SWOT-Elemente aus den Analyse-Tools erscheinen hier in einer langen Liste, die links aufgeführt ist. Teilweise überlagern sich diese, d.h. es gibt Doppelnennungen und die Elemente mögen nicht alle gleich relevant sein.

Um eine agregierte Beurteilung der Ausgangssituation zu erhalten, wählen Sie aus der Liste links pro Quadranten die drei bis maximal sieben relevanten Elemente aus und ziehen diese nach rechts durch Klicken auf den Pfeil.

| от             |                            |                                               |                               |                       |                                        |                                                                  |                                                                 |                                                                                                    | ÷ |  |
|----------------|----------------------------|-----------------------------------------------|-------------------------------|-----------------------|----------------------------------------|------------------------------------------------------------------|-----------------------------------------------------------------|----------------------------------------------------------------------------------------------------|---|--|
| olidierung der | r SWOT                     |                                               |                               |                       |                                        |                                                                  |                                                                 |                                                                                                    |   |  |
|                |                            |                                               |                               | Suchen                |                                        |                                                                  |                                                                 |                                                                                                    |   |  |
|                |                            |                                               |                               |                       |                                        |                                                                  |                                                                 |                                                                                                    |   |  |
|                | Verfügbar                  |                                               |                               |                       | Aktiv                                  |                                                                  |                                                                 |                                                                                                    |   |  |
|                | Parameter 个                | SWOT                                          | Tool                          |                       | Parameter                              | ↑ SWOT                                                           | Tool                                                            |                                                                                                    |   |  |
|                | Chancen                    | Nischenmärkte                                 | Analyse der<br>Wettbewerber   |                       | Chancen                                | Digitalisierung                                                  | Interne Trends                                                  | ی 🕥                                                                                                    |   |  |
|                | Kundenwünsche<br>reagieren | e werden immer induviduel                     | ler und wir können schnell ur | ad spezifisch darau   | f Digitalisie                          | rung muss als Chance gesehe                                      | en und genutzt werden                                           |                                                                                                    |   |  |
|                | Chancen                    | Digitalisierung                               | Analyse der<br>Wettbewerber   |                       | Chancen                                | Wachstum im<br>Industriemarkt                                    | Interne Trends                                                  | <ul> <li>Image: Image: Ima</li></ul> |   |  |
|                | Digitalilsieerung          | ı, richtig eingesetzt, kann g                 | rosse Vorteile bringen        |                       | Die Konjur                             | nktur zieht an, Auftragsbüche                                    | r sind voll, Investitionen steher                               | an                                                                                                    |   |  |
|                | Chancen                    | Flexibilität im<br>Einsatz von<br>Fachkräften | Externe Trends                | 0                     | Chancen                                | Konjunktur in<br>USA läuft immer<br>noch gut                     | Interne Trends                                                  | ی چ                                                                                                    |   |  |
|                | XXXX                       |                                               |                               |                       | Chancen                                | Hohe<br>Bautätigkeit in D                                        | SWOT                                                            | 8                                                                                                    |   |  |
|                | Gefahren                   | Finden von<br>Fachkräften                     | Externe Trends                | <ul> <li>Ø</li> </ul> | Wohnungs                               | sbau in D ist immer noch sehr                                    | stark                                                           |                                                                                                    |   |  |
|                | Immer schwierig            | ger, gute Fachkräfte und fin                  | den und zu binden             |                       | Gefahren                               | Digitalisierung<br>verpassen                                     | Analyse der<br>Wettbewerber                                     | <ul> <li>Image: Image: Ima</li></ul> |   |  |
|                | Gefahren                   | Regulierungen                                 | Interne Trends                | Ø (                   | Die Digital<br>verpassen<br>ausspieler | isierung kosten viel Geld und<br>. Grosse Unternehmen könne<br>1 | für ein KMU besteht die Gefah<br>n mehr investieren und ihre Gr | r, den Anschluss zu<br>össe besser                                                                                                    |   |  |
|                | Die Reguliserun            | gwut kosten Aufwand und                       | Nerven - entgegenwirken, ab   | er wie?               | Gefahren                               | Neue<br>Wettbeweber aus                                          | Wettbewerbstrends                                               |                                                                                                    |   |  |
|                | Gefahren                   | Verlagerung ins<br>Ausland                    | Interne Trends                |                       | Ausländis                              | dem Ausland                                                      | den Markt                                                       |                                                                                                    |   |  |
|                | XXX                        |                                               |                               |                       |                                        |                                                                  |                                                                 |                                                                                                    |   |  |

#### Analyse

Damit bekommen Sie eine konsolidierte SWOT, aus denen Sie im nächsten Schritt die Hauptherausforderungen ableiten:

| Stärken                                 |                       |   | Schwächen                                   |                             |     |
|-----------------------------------------|-----------------------|---|---------------------------------------------|-----------------------------|-----|
| Swot 1                                  | Tool                  |   | Swot 1                                      | Tool                        |     |
| Fachwissen unserer Entwicklung          | SWOT                  |   | Der Gewinn ist letztes Jahr<br>eingebrochen | Erfolgsrechnung             | 0   |
| Wir haben neue Leute eingestellt        |                       |   | Gewinn ist unter 0 gesunken                 |                             |     |
| Image im Markt                          | SWOT                  |   | Keine Question Marks                        | Portfolios                  | Ø 🔳 |
| Image ist immer noch sehr gut           |                       |   | Es fehlen neue Geschäftsfelder              |                             |     |
| Materialkosten im Griff                 | Erfolgsrechnung       |   | Kompliziete Berichtsprozesse                | Externe Trends              | Ø 🔳 |
| Jedes Jahr um 5% gesunken               |                       |   | Zu viele Berichte, die nicht abgestim       | mt sind                     |     |
| Materialkosten sind markant<br>gesunken | Interne Trends        |   | Kostenstruktur                              | Analyse der<br>Wettbewerber | 0   |
|                                         |                       |   |                                             |                             |     |
| Chancen                                 |                       |   | Gefahren                                    |                             |     |
| Swot 1                                  | Tool                  |   | Swot 1                                      | Tool                        |     |
| Digitalisierung                         | Interne Trends        |   | Billiganbieter aus OstEuropa                | Interne Trends              | Ø 🖲 |
| Digitalisierung muss als Chance gesehe  | en und genutzt werden |   | Mehrere Wettbewerber haben sich s           | chon etabliert              |     |
| Liebe Dautstickeit in D                 | ower                  | • | Distribution                                | Analyse der                 |     |

Die SWOT-Elemente können hier editiert und auch gelöscht werden und es ist möglich, weitere Elemente hinzuzufügen. Jedes Element zeigt an, wo es erstellt wurde und Sie bekommen somit eine analytische Herleitung der SWOT.

### Hinweis:

Es ist auch möglich, die Analyse wegzulassen und mit der SWOT zu beginnen, indem diese hier direkt eingegeben wird. Damit lässt sich der Aufwand für die Strategie markant reduzieren.

#### Herausforderungen

Die strategischen Herausforderungen leiten sich aus der SWOT ab. Dies wird in einem «analogen Workshop» gemacht – mit Karten und viel Freiraum. Die Anleitung dazu finden Sie unter dem Download-Icon rechts oben.

Das Ergebnis ist eine Liste von ca. 10 - 15 Hauptherausforderungen, die jeweils einem Quadranten zugeordnet sind. Die so erarbeiteten Hauptherausforderungen werden nun als Liste mit Titel und Beschreibung sowie Angabe des Quadranten eingetragen.

| Herausforderung 个                        | Beschreibung                                                                   |           | SW0T-Quadrant |   |   |
|------------------------------------------|--------------------------------------------------------------------------------|-----------|---------------|---|---|
| Automatisierung /<br>Prozessbeherrschung | Automatisierung muss weiter vorangetrieben werden                              |           | ST/CH         | 1 | T |
| Digitalisierung -<br>Industrie 4.0       | Herausforderung editieren: Image und Bekanntheit                               | im Markt  | ×             | 1 | I |
| Herstellkosten                           | Herausforderung<br>Image und Bekanntheit im Markt                              | SCH/CH    |               | 1 | I |
| Image und<br>Bekanntheit im Markt        | 30                                                                             | / 100     |               | 1 |   |
| Neue Märkte - neue<br>Regionen           | Beschreibung<br>Bekanntheitsgrad muss schweizwiet erhöht und verbessert werden |           |               | 1 | Î |
|                                          |                                                                                |           | _             |   |   |
|                                          |                                                                                | ABBRECHEN | SPEICHERN     |   |   |

Diese Hauptherausforderungen werden in der nächsten Phase mit den strategischen Optionen abgeglichen. Damit lässt sich überprüfen, ob die strategische Ausrichtung konsistent ist oder ob es strategische Lücken gibt. Eine Anleitung dazu finden Sie auf <u>https://strategy-update.com/tag/swot-gap/</u>

# Gestaltung

In dieser Phase wird die Strategie aus den Ergebnissen der Analyse, konkret aus der SWOT abgeleitet und aufgebaut.

Die Gestaltungsphase ist wie folgt unterteilt:

- Ableiten von **Optionen**
- Bewerten mit Adjacencies
- SWOT-GAP-Analyse Abgleich der SWOT mit den Optionen
- Ausformulieren der strategischen Stossrichtungen

| 1 VORGABEN | 2        | ANALYSE        | I              | 3 GESTALTUNG    | 4 PLANUNG |
|------------|----------|----------------|----------------|-----------------|-----------|
| <b>ŀ</b>   | OPTIONEN | ADJACENCIES SV | NOT-GAP-MATRIX | STOSSRICHTUNGEN |           |
|            |          |                |                |                 |           |

## Ergebnis

Als Resultat erhalten wir

- Eine Liste von Optionen und deren Bewertung mit der Adjacency-Matrix
- Ein Abgleich der Optionen mit der SWOT und den Herausforderungen
- Eine Auswahl von strategischen Optionen mit Beschreibung und Zahlen
- Die Potenziale der Strategie und ein Abgleich mit den Zielen
- Die Basis für die Roadmap

#### Gestaltung\_\_\_\_

#### Optionen

Es gibt mehrere Methoden, die Optionen zu finden und zu bewerten. Wir arbeiten oft mit dem Marktplatz, einem offenen Gruppenprozess, der spannend und sehr effizient ist. Die Anleitung dazu finden Sie auf unserem Blog <u>www.</u> <u>strategy-update.com</u>.

Klassisch leitet man die Optionen auf Basis der SWOT ab und zwar jeweils aus einem der Quadranten, die Sie bei den Parametern definiert haben:

- Stärken / Chancen -> ST / CH
- Chancen / Schwächen -> CH / SCH
- Schwächen / Gefahren -> SCH / GEF
- Gefahren / Stärken -> GEF / ST

| r. #        |             | Bezeich       | nung Option                |               |            |          |        | 9             | PLANUNG |   |
|-------------|-------------|---------------|----------------------------|---------------|------------|----------|--------|---------------|---------|---|
| lr          | itern       | ✓ Markt       | ausbeu Deutschlar          | nd            |            | 23 / 255 |        |               |         |   |
| eschreibung |             |               |                            |               |            |          |        | ~             | 0 ā     | 0 |
|             |             |               |                            |               |            | 0 / 2000 |        |               | • •     |   |
| 1           | Kundense 🕶  | 2 Kundenbe    | 3 Produkte 👻               | 4 Technologie | 5 Regionen | -        | н      |               |         | * |
| 1           | Investition | 2 Zeit bis zu | 3 existierend <del>.</del> | 4 Wettbewer   | 5 Know how | -        |        |               |         |   |
|             | owor        |               |                            |               |            |          |        | Tool          |         |   |
| otenzial    | SW01        |               | *                          | Ansott        |            | <b>V</b> |        | trende        | xt      |   |
|             |             |               |                            |               |            |          | hen un | d aenutzt wer | den     |   |

Die Optionen werden im Dialogfenster beschrieben und bewertet. Die Bewertung erfolgt nach zwei Dimensionen:

- Abstand zum Kerngeschäft (Adjacencies)
- Abstand zum Erfolg

Sie geben jedem der Parameter einen Wert zwischen 1 und 5 mit der folgenden Bedeutung:

#### **Bewertung der Adjacencies (y-Achse)**

#### Wert Die Option

- 1 ... bewegt sich im Kerngeschäft
- 2 ... ist in der Nähe des Kerngeschäftes
- 3 ... ist weiter weg
- 4 ... hat wenig zu tun mit dem Kerngeschäft
- 5 ... bewegt sich in vollkommen neuen Gefilden

#### Bewertung für den Abstand zum Erfolg (x-Achse)

#### Wert Der Abstand

- 1 ... ist gering Geschäft kann sofort realisiert werden
- 2 ... ist tief
- 3 ... ist im Rahmen
- 4 ... hat hoch
- 5 ... ist sehr hoch es muss massiv investiert werden und es dauert

Zusätzlich zu den Werten für die Adjacencies geben Sie eine erste Schätzung der Potenziale an, und zwar auf einer Skala von 1 bis 10. 1 bedeutet: das Potenzial ist sehr gering, 10 bedeutet, das Potenzial ist sehr hoch. Welche Werte Sie für diese Skala zugrunde legen, hängt von der Natur Ihres Geschäftes ab und kann von Ihnen festgelegt werden. Als Daumenregel gilt: Für ein Potenzial in der Grössenordnung von 10% des Umsatzes (des Unternehmens) gibt es 10 Punkte.

#### Adjacency-Diagramm

• Im Adjacency-Diagramm wird die Auswertung der Optionen nach den beiden Dimensionen "Abstand zum Kerngeschäft" und "Abstand zum Erfolg" dargestellt:

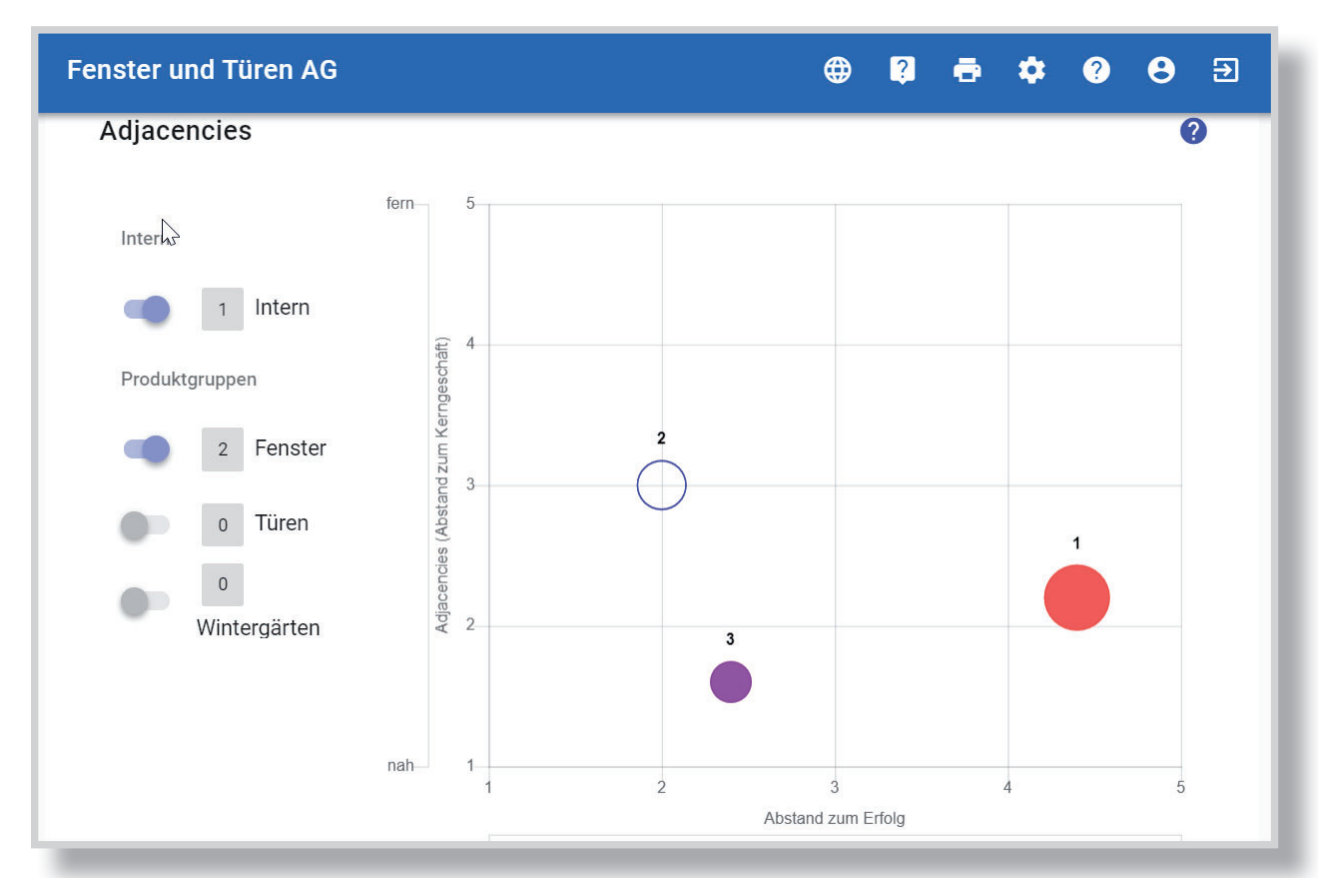

Links wird angezeigt, wie viele Optionen pro Geschäftsfeld erstellt wurden; diese können angewählt und im Diagramm angezeigt werden.

#### Hinweis

Dieses Instrument erlaubt es Ihnen, die Optionen zu bewerten, ohne diese zuerst zu quantifizieren und detaillierte Businesspläne auszuarbeiten. Eine genaue Beschreibung der Anwendung finden Sie unter: <u>https://strategy-update.com/2019/01/27/whitepaper-adjacency/</u>

#### SWOT- Gap-Matrix

Mit der SWOT-Gap-Analyse machen Sie einen ersten Konsistenz-Test. Für jede Hauptherausforderung, die Sie aus der SWOT heraus abgeleitet haben, sollten Sie mindestens eine Option haben, die darauf eine Antwort gibt. Sie machen diesen Test mit einer einfachen Kreuztabelle - mit den Optionen in der Vertikale und den Hauptherausforderungen als Spalten.

- Bleibt auf der horizontalen Achse eine Zeile leer, gibt es Optionen, die an den Hauptherausforderungen vorbeizielen.
- Bleibt auf der vertikalen Achse eine Spalte leer, hat man auf eine Hauptherausforderung keine strategische Antwort.

| Hauptherausforderungen        | Image und<br>Bekanntheit | Neue<br>Märkte - | Automatisierung /   | Digitalisierung | Herstellkosten |   |
|-------------------------------|--------------------------|------------------|---------------------|-----------------|----------------|---|
| Strategische Optionen         | im Markt                 | neue<br>Regionen | Prozessbeherrschung | - Industrie 4.0 |                |   |
| 1 Marktaufbau<br>Deutschland  | _                        | <b>S</b>         | _                   | _               | _              |   |
| 2 Digitalisierung             | —                        | —                | <b>I</b>            |                 | <b>S</b>       |   |
| 3 Neues Design<br>Holzfenster | _                        | _                | _                   | _               | _              | • |
|                               | •                        | Ø                | <b>S</b>            | <b>S</b>        | <b>S</b>       |   |
| 4                             |                          |                  |                     |                 |                | ) |

In beiden Fällen lohnt es sich, noch einmal über die Bücher zu gehen. Siehe auch unsere Anleitung dazu unter <u>https://strategy-update.</u> <u>com/2018/12/29/whitepaper-swot-gap-analyse/</u>

#### Gestaltung\_\_\_

#### Stossrichtungen

Strategische Stossrichtungen sind beschriebene und quantifizierte Optionen. Sie wählen die Optionen aus, die Sie weiterverfolgen möchten und beschreiben sie anhand der vorgegebenen Beschreibungsfelder. Zusätzlich geben Sie an, welche Potenziale aus diesen Stossrichtungen zu erwarten sind, und zwar in Form von Umsatz und Deckungsbeiträgen.

| Marktaufbau Deutschland                                            |                            |                  |                     |
|--------------------------------------------------------------------|----------------------------|------------------|---------------------|
|                                                                    |                            |                  | 23 / 255            |
| Option                                                             | SWOT                       | Ansoff           |                     |
| Marktaufbau Deutschland                                            | ST/CH                      | Marktentwicklung |                     |
| eschreibung                                                        |                            |                  |                     |
| nit den Fenstern soll ein neues Geschäftsmod                       | ell in D etabliert werden. |                  |                     |
|                                                                    |                            |                  | 70 / 2000           |
|                                                                    |                            |                  |                     |
| Produkte / Leistungsangebot                                        |                            |                  |                     |
|                                                                    |                            |                  | 2010/01/01/01/01/01 |
|                                                                    |                            |                  | 0/1000              |
| Marktseamente / Kundenaruppen                                      |                            |                  | 0 / 1000            |
| Marktsegmente / Kundengruppen                                      |                            |                  | 0 / 1000            |
| Marktsegmente / Kundengruppen                                      |                            |                  | 0 / 1000            |
| Marktsegmente / Kundengruppen                                      |                            |                  | 0 / 1000            |
| Marktsegmente / Kundengruppen                                      |                            |                  | 0 / 1000            |
| Marktsegmente / Kundengruppen                                      |                            |                  | 0 / 1000            |
| Marktsegmente / Kundengruppen<br>Marktstimulierung: Preis-Qualität |                            |                  | 0 / 1000            |

3

Die Potenziale werden auf die folgenden Jahre verteilt eingegeben. Diese beziehen sich auf Umsatz, Margen und Deckungsbeiträge, wie im Kontenplan vorgegeben. Zusätzlich gibt es noch die beiden Kennzahlen Investitionen und zusätzliche Mitarbeiter:

| tossrichtung<br>Marktaufbau Deutschland      |      |               |      |           |                                    |      |     |
|----------------------------------------------|------|---------------|------|-----------|------------------------------------|------|-----|
| <sup>Dption</sup><br>Marktaufbau Deutschland |      | SWOT<br>ST/CH |      | An:<br>Ma | <sup>soff</sup><br>arktentwicklung |      |     |
| TCHF                                         | 2018 | 2019          | 2020 | 2021      | 2022                               | 2023 | Σ   |
| Umsatz                                       |      | 100           | 500  | 1000      | 1500                               | 5000 |     |
| DB I                                         |      | 80            | ·    | 800       | 1000                               | 1400 |     |
| DB II                                        |      | 40            |      |           |                                    |      |     |
| Betriebsergebnis I                           |      | 10            |      |           |                                    |      |     |
| DB IV                                        |      |               |      |           |                                    |      |     |
| EBIT                                         |      | 5             |      | 100       | 200                                | 300  |     |
| Investitionen                                | 200  |               |      |           |                                    |      | 200 |
| FTE                                          |      | 2             |      |           |                                    |      | 2   |

# Planung

Die Strategien sind erarbeitet und verabschiedet. An diesem Punkt kommen die meisten Strategieprojekte jäh zum Stillstand – und dabei fängt die Arbeit jetzt erst richtig an. Während in der Analysephase attraktive Diagramme mit Auswertungen erstellt wurden und in der Gestaltungsphase die Kreativität freien Lauf hatte, steht nun die Planung der Umsetzung an – und das ist Knochenarbeit!

Das Problem, weshalb die Umsetzung oft scheitert, liegt in vielen Fällen auch darin, dass diese mangelhaft oder überhaupt nicht geplant wird. Dabei geht es darum, die Strategie auf den Boden zu bringen und ihr die notwendige Bodenhaftung zu geben.

Die Planung wird in drei Schritte unterteilt:

- Roadmap
- Finanzplan
- Massnahmen

| ANALYSE |            | 3 GESTALTUNG | PLANUNG |
|---------|------------|--------------|---------|
| ROADMAP | FINANZPLAN | MASSNAHMEN   |         |
| _       |            |              |         |

## Ergebnis

- Strategische Roadmap mit Potenzialen und Zielerreichung
- Finanzplan für den angegebenen Zeitraum
- Massnahmen zu jeder Stossrichtung und den Herausforderungen
- Instrumentarium für die Umsetzung
- Strategiereport

Planung

#### Roadmap

Diese Darstellung zeigt die unternehmensweite Auswertung aller Stossrichtungen: Mit welchen Strategien können die Ziele erreicht werden? Sie können hier Stossrichtungen ein- und ausschalten und sehen, mit welcher Kombination die vorgegebenen Ziele erreicht werden könnten.

| DMAP FINAN     | IZPLAN MASSNAHME            | N             |                  | 1                                                                                                    |
|----------------|-----------------------------|---------------|------------------|----------------------------------------------------------------------------------------------------|
|                |                             |               |                  |                                                                                                    |
|                |                             |               |                  | ē 0                                                                                                    |
| TCHF           | 2017<br>nach Produktgruppen | Vorgaben 2023 | Potenzial 2023   | Delta                                                                                                    |
| Umsatz         | 52'210                      | 75'000        | 82'210           | 7'210                                                                                                    |
| DB I           | 37'800                      | 60'000        | 39'200           | -20'800                                                                                                   |
| DB II          | 18'485                      | 20'000        | 18'485           | -1'515                                                                                                    |
| iebsergebnis I | 13'376                      | 15'000        | 13'376           | -1'624                                                                                                    |
| DB IV          | 11'394                      | 10'000        | 11'394           | 1'394                                                                                                    |
| EBIT           | 8'800                       | 8'000         | 9'100            | 1'100                                                                                                    |
|                | EBIT                        | EBIT 8'800    | EBIT 8'800 8'000 | BIV         11/394         10/000         11/394           EBIT         8/800         8/000         9/100 |

Die Auswahl der Stossrichtungen wird abgespeichert und dient dann als Vorlage für den Finanzplan. Wenn etwas geändert wird, kann diese Vorlage geändert und der Finanzplan neu berechnet werden.

## Empfehlung:

Wenn das Potenzial aller Stossrichtungen in etwa doppelt so gross ist wie die Vorgaben, dann haben Sie genügend Spielraum, um die Umsetzung zu wagen. Setzen Sie Prioritäten, indem Sie die vielversprechendsten Stossrichtungen auswählen. Machen Sie Szenarien und versuchen ein Worst-/Real- und Bestcase-Szenario darzustellen.

#### Finanzplan

Der Finanzplan berechnet sich aus der Roadmap und stellt dar, welche Ziele erreicht werden können. Für jedes Ziel wird die Differenz von Potenzial zur Vorgabe dargestellt:

| Finanzplan |            |                             |        |        |        |        |        | ō 0    |
|------------|------------|-----------------------------|--------|--------|--------|--------|--------|--------|
| TCHF       |            | 2017<br>nach Produktgruppen | 2018   | 2019   | 2020   | 2021   | 2022   | 2023   |
|            | Basis      | 52'210                      | 52'210 | 52'210 | 52'210 | 52'210 | 52'210 | 52'210 |
|            | Potenziale | 0                           | 5'000  | 10'000 | 15'000 | 20'000 | 25'000 | 30'000 |
| Umsatz     | Σ          | 52'210                      | 57'210 | 62'210 | 67'210 | 72'210 | 77'210 | 82'210 |
|            | Vorgabe    | 52'210                      | 56'008 | 59'806 | 63'605 | 67'403 | 71'201 | 75'000 |
|            | Δ          | 0                           | 1'202  | 2'404  | 3'605  | 4'807  | 6'009  | 7'210  |
|            | Basis      | 37'800                      | 37'800 | 37'800 | 37'800 | 37'800 | 37'800 | 37'800 |

Für jede Kennzahl werden die folgenden Werte dargestellt:

- Basis aus dem letzten abgeschlossenen Jahr
- Potenziale als Summer aller Stossrichtungen
- Summe der möglichen Ergebnisse aus Basis und Potenzialen
- Vorgaben aus den Zielsetzungen
- Delta von Vorgaben zu Ergebnissen

Je Kennzahl kann ein Diagramm erstellt und ausgedruckt werden.

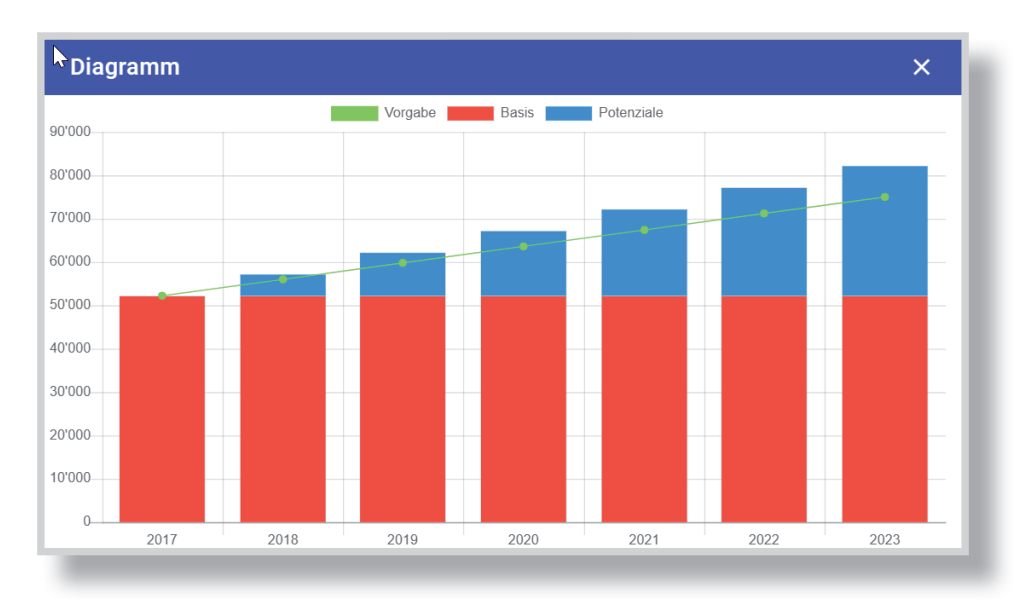

Planung

#### Massnahmen

Für die Vorbereitung der Umsetzung erfassen Sie die strategischen Massnahmen. Die Massnahmen können auf zwei Grundlagen erstellt werden:

- 1. Stossrichtungen: für jede Stossrichtung, die in der Roadmap markiert wurde und im Finanzplan aufgenommen, ist können Massnahmen und Aktivitäten erstellt werden.
- 2. Hauptherausforderungen: für jede Hauptherausforderung aus der SWOT können ebenso Massnahmen und Aktivitäten definiert werden. Dies ist

nützlich, wenn Sie direkt aus der SWOT Massnahmen erstellen wollen, ohne den Weg durch die Optionen - Stossrichtungen - Roadmap und Finanzplan zu machen.

| Nr. #                             |                                       |   |
|-----------------------------------|---------------------------------------|---|
| 11                                | Quelle                                | * |
| Verantwortlich<br>Ignatius Furger | Stossrichtungen                       | Â |
|                                   | Marktaufbau Deutschland               |   |
| Massnahme                         | Neues Design Holzfenster              |   |
|                                   | Herausforderungen                     |   |
| Beschreibung                      | Automatisierung / Prozessbeherrschung |   |
|                                   | Digitalisierung / Industrie 4.0       |   |

Massnahmen heisst nicht, "Wer mach was bis wann" sondern "Wer hat was bis wann erledigt"

| Massn  | ahmen                           |                                    |                 | 0       | ō 0   |
|--------|---------------------------------|------------------------------------|-----------------|---------|-------|
| Quelle | ✓ Verantwo                      | • Milestone                        | ✓ Status        | ✓ Ampel | *     |
| #个     | Quelle                          | Massnahme                          | Verantwortlich  |         | Ampel |
| 2      | Marktaufbau Deutschland         | Massnahmen 2                       | Ignatius Furger |         | •     |
| 3      | Marktaufbau Deutschland         | Massnahmen 3                       | Ignatius Furger |         | •     |
| 5      | Digitalisierung / Industrie 4.0 | Digitalisierung                    | Ignatius Furger |         | •     |
| 8      | Marktaufbau Deutschland         | Grobkonzept mit Eckzahlen erstellt | Ignatius Furger |         | •     |
| 10     | Marktaufbau Deutschland         | Marktanalyse                       | Ignaz Furger    |         | ۲     |

Durch Klicken auf eine Zeile wird die entsprechende Massnahme im Detail dargestellt:

| rantwortlich<br>natius Furger |                         |                | Ampel<br>Orange |               |
|-------------------------------|-------------------------|----------------|-----------------|---------------|
| lle                           |                         |                |                 |               |
| arktaufbau Deutschland        |                         |                |                 |               |
| schreibung<br>assnahme 2      |                         |                |                 |               |
| Milestones                    |                         |                |                 | In Arbeit     |
| Aktivität 个                   | Beschreibung            | Verantwortlich | Start           | Ende          |
| Milestone 1                   | Milestone 1§ leitet ein | Ignatius       | 31. Jan. 2019   | 30. März 2019 |
| Status                        |                         |                |                 |               |

Eine Massnahme wird üblicherweise in drei bis fünf Milestones unterteilt. Die Ampel wird nur auf Massnahmenebene eingegeben und kann drei Werte annehmen:

- grün: alles in Ordnung
- gelb: Achtung, könnte aus dem Ruder laufen
- rot: Gefahr, die Massnahme ist in Verzug und muss überarbeitet werden

Es liegt am Anwender, die Bedeutung von grün-gelb-rot festzulegen. Zu den Massnahmen können jederzeit Stati hinzugefügt bzw. geändert werden. Diese werden zeitlich sortiert aufgelistet und zeigen somit chronologisch die Entwicklung der Massnahme an.

## Hinweis:

Der Massnahmenplan ist ein Führungsinstrument. Es geht darum, die Ergebnisse festzuhalten. Die Umsetzung ist dann Sache der Linie. Auch werden Sie hier kein Projektmanagement aufstellen. Dazu gibt es andere Tools und die strategische Leitung eines Unternehmens ist nicht an der täglichen Arbeit interessiert, sondern allein am Ergebnis. Siehe dazu auch <u>https://strategy-update.</u> com/2019/01/10/whitepaper-strategische-massnahmen/

# Anhang

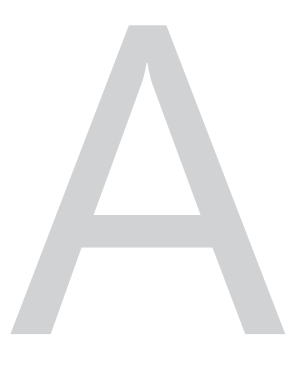

Im Folgenden seien ein paar Prinzipien der Programm im Einzelnen erläutert:

#### Browser

Die Applikation STRATEGY. APP wird von folgenden Browsern unterstützt:

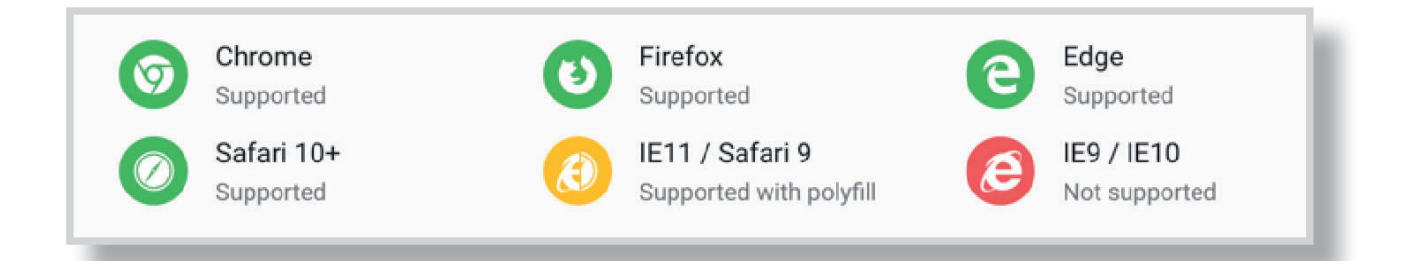

Ältere Browser können leider nicht mehr unterstützt werden.

### Administration

Im oberen Querbalken finden Sie Icons für die Administration des Programms:

| lcon     | Aktion             | Was wird gemacht                                                             |
|----------|--------------------|------------------------------------------------------------------------------|
| $\equiv$ | Menu aus/ein       | Das linke Navigationsmenu wird ein- bzw. ausgeblendet                        |
| ⊕        | Sprache            | Sie stellen hier die Sprache ein                                             |
| ?        | Hilfe              | Interaktive Hilfe wird ein- und ausgeschaltet                                |
| Ð        | Bericht<br>drucken | Damit stellen Sie den Strategiebericht zusammen und lassen ihn<br>ausdrucken |
| \$       | Verwaltung         | Hier verwalten Sie die Benutzerkonten und die Abrechnungen                   |
| 0        | Hilfe              | Hier öffnen Sie die Dokumentation in einem separaten Browserfenster          |
| -        | Benutzer           | Ihre Benutzerdaten – Kontoeinstellungen und Abmeldung                        |
| G        | Abmelden           | Sie melden sich damit aus dem Programm ab                                    |

#### Aufbau

Die Applikation ist aufgebaut in Ebenen, die sich vertikal in der Navigation dargestellt werden, und Phasen, die horizontal angezeigt werden

#### Ebenen

Die Ebenen werden links in der Navigation angezeigt

- **Home**: Hierher können Sie jederzeit zurückkehren. Sie befinden sich hier auf der Startseite und haben Zugang zum administrativen Teil des Projektes.
- Setup: Neben den Angaben zum Unternehmen legen Sie hier den Zeithorizont fest
- Instrumente: Auf dieser Ebene parametrisieren Sie die Instrumente nach Bedarf für Ihr Unternehmen
- Unternehmen: Auf dieser Ebene werden Sie durch den Prozess der Unternehmensstrategie geführt
- Management View: Ansicht ohne Editierfunktion

#### Phasen

Die Phasen werden auf der horizontalen Achse gezeigt

| 13         |                 |              |        |        |                   |           |
|------------|-----------------|--------------|--------|--------|-------------------|-----------|
| 1 VORGABEN | 2               | ANALYSE      |        | 3 GEST | ALTUNG            | 4 PLANUNG |
|            |                 |              |        |        |                   |           |
|            | ERFOLGSRECHNUNG | WETTBEWERBER | TRENDS | SWOT   | HERAUSFORDERUNGEN |           |

Jede Phase ist in einzelne Schritte unterteilt - hier sehen Sie die Schritte der Analyse:

- Erfolgsrechnung
- Wettbewerber
- Trends
- SWOT und Hauptherausforderungen

| <u>î</u> | НОМЕ            |
|----------|-----------------|
| \$       | Setup           |
| ٩        | Instrumente     |
|          | Unternehmen     |
| ıh       | Management View |
|          |                 |

#### Dialoge

Die Bedienung folgt diesen Prinzipien:

- Ebenen anklicken Sie landen auf der ersten Phase und dem ersten Schritt
- Jetzt können Sie die einzelnen Phasen anwählen und landen auf dem ersten Schritt
- Sie wählen den Schritt

Über die Icons wählen Sie nun die Arbeitsschritte – Hinzufügen, Editieren, Löschen (siehe unter Icons unten). Damit öffnen Sie das Dialogfenster. Alle Eingaben werden über diese Dialogfenster getätigt.

| læitplanken editieren / hinzufügen                                       | ×                                          |
|--------------------------------------------------------------------------|--------------------------------------------|
| Aspekt                                                                   |                                            |
| Märkte / Regionen                                                        |                                            |
| Was nicht                                                                |                                            |
| Der osteuropäische Markt soll nicht bedient werden                       |                                            |
|                                                                          | 50 / 25                                    |
| Begründung<br>Der Hochpreis/Qualitätsmarkt ist zu klein, die Margen sind | zu gering und der Wettbewerbsdruck zu hoch |
|                                                                          | 101 / 200                                  |
|                                                                          |                                            |

| 0 7 0 |     |
|-------|-----|
| Q     |     |
|       |     |
| /     |     |
| / 1   | - 1 |
| _     |     |

Bevor die Daten gespeichert oder gelöscht werden, müssen Sie dies bestätigen.

#### Anhang

#### Icons

Die Icons, mit denen Sie die Dialogfenster öffnen haben folgende Bedeutung:

| lcon      | Aktion     | Was wird gemacht                                                                                                |
|-----------|------------|----------------------------------------------------------------------------------------------------|
|           | Editieren  | das entsprechende Listenelement oder das Element soll bearbeitet werden                                         |
| Ð         | Hinzufügen | Ein Element hinzufügen - dazu öffnet sich wie immer das Dialogfenster                                           |
| Î         | Löschen    | das entsprechende Listenelement oder das Element soll gelöscht werden                                           |
| 11.       | Diagramm   | das Diagramm wird angezeigt                                                                                     |
| $\approx$ | Diagramm   | das Multiline-Diagramm wird angezeigt                                                                           |
| ē         | Drucken    | Ausdrucken der vorliegenden Seite auf PDF                                                                       |
| ₹         | Download   | Hier laden Sie Anleitungen zu Workshops herunter, die im Laufe der<br>Strategieerarbeitung durchgeführt werden. |
| E         | Beispiel   | Hier finden Sie Beispiele zu diesem Thema                                                                       |

#### Instrumente

STRATEGY.APP stellt Ihnen die gängigen Strategie-Instrumente zur Verfügung. Die Basis-Instrumente wie Trendanalyse oder SWOT stehen standardmässig zur Verfügung, andere können angewählt werden und erscheinen dann im zugeordneten Menu.

#### Parameter

Die Instrumente können grossenteils parametrisiert werden. Z.B. legen Sie für das Geschäftsfeldportfolio die Ausprägungen sowie deren Bewertung fest. Wir haben für Sie bei allen Instrumenten einen Vorschlag für die Parameter erstellt. Sie sind frei, mit diesen zu arbeiten oder sie nach Ihrem Bedarf anzupassen.

### Hinweis:

Einige Parameter sollten nachträglich nicht mehr geändert werden.

#### Leitplanken

Mit diesem Instrument wird der Rahmen für die Strategieentwicklung präzisiert. Dabei geht es vor allem um Themen und Optionen, die explizit nicht in die Strategie aufgenommen wurden. Das können Produkte sein, Regionen oder Länder, aber auch spezifische Marktsegmente. Ein Unternehmen, das Hörgeräte herstellt, kann in der Strategie explizit festhalten, dass Kopfhörer nicht hergestellt und vertrieben werden (wie das z.B. die Firma Sonora gemacht hat).

| <sup>&gt;</sup> Aspekte für Leitplanken |                                                                                                    |   |   |  |
|-----------------------------------------|----------------------------------------------------------------------------------------------------|---|---|--|
| Aspekt ↑                                | Definition                                                                                                    |   |   |  |
| Finanzierung / Investitionen            | Welche Leitplanken werden für die Finanzierung gesetzt, z.B. wie hoch darf die Fremdfinanzierung sein.                           | 1 | 1 |  |
| Kooperation / Netzwerke                 | Sollen z.B. JV eingegangen werden, oder ist bei Beteiligungen grundsätzlich die Mehrheit vorausgesetzt                           | 1 | Î |  |
| Kunden / Zielgruppen                    | Welche Zielgruppen, Kunden sollen nicht bedient werden, z.B. wird kann vorgegeben werden, nicht an Privatkunden zu liefern       | 1 | Ĩ |  |
| Leistungsprogramm /<br>Produkte         | Welche Produkte werden nicht ins Programm aufgenommen. z.B. hat ein Hörgerätehersteller entschieden, nicht Kopfhörer zu verkaufe | 1 |   |  |
| Märkte / Regionen                       | Welche Regionen, Länder sollen nicht bedient werden. Evtl. aus politischen Gründen                                               | 1 |   |  |
| Qualität / Preisposition                | Hochpreis / Massenmarkt - welcher Markt wird nicht in Betracht gezogen.                                                          | 1 |   |  |

Wir haben auch hier ein paar Aspekte vorgegeben, die dann beliebig angepasst werden können:

- Finanzierung / Investitionen
- Kooperation / Netzwerke
- Kunden / Zielgruppen
- Leistungsprogramm / Produkte
- Märkte / Regionen
- Qualität / Preisposition

#### Anhang

#### Trends

Die Trends werden unterteilt in drei Gruppen

- **Externe Trends**: Trend im Umfeld, die für das Unternehmen strategisch relevant sind
- Interne Trends: Entwicklungen innerhalb des Unternehmens, die strategisch relevant sind
- Wettbewerb: Entwicklungen und Gegebenheiten im Wettbewerbsumfeld, die auf das Unternehmen einwirken

| Trends            |                         |                                     |     |
|-------------------|-------------------------|-------------------------------------|-----|
| Dimension         | Parameter               | Beschreibung                        | Ð   |
| extern            | Markt                   | wie lang daft die Beschreibung sein | / = |
| extern            | Politik / Regulierungen | xxx                                 | / 📋 |
| extern            | Technologische Trends   | Alles, was die                      | / 1 |
| terne Trends      |                         |                                     | ~   |
| ettbewerbs-Trends |                         |                                     |     |

Zu allen drei Kategorien haben wir zwei oder drei Vorschläge standardmässig eingebaut. Diese können Sie nach den Bedürfnissen Ihres Unternehmens anpassen, ergänzen oder löschen. Es empfiehlt sich, diese Anpassungen am Anfang vorzunehmen. Sind einmal Trends zugeordnet, können die entsprechenden Ausprägungen nicht mehr gelöscht werden.

## Empfehlung:

Legen sie pro Gruppe nicht mehr als 3 Ausprägungen fest.

#### **Adjacencies**

Mit diesem Instrument werden die strategischen Optionen nach den Dimensionen Abstand zum Erfolg und Distanz zum Kerngeschäft bewertet. Die Parameter für das Instrument Adjacencies besteht aus zwei Dimensionen mit den jeweiligen Ausprägungen. Die vertikale Dimension ist der Abstand zum Kerngeschäft - genannt Adjacencies und die horizontale Dimension stellt den Abstand zum Erfolg dar. Es können je Dimension maximal fünf Ausprägungen definiert werden.

| djacencies - Nähe zum Kerngeschäft |                                                             |       |  |  |
|------------------------------------|-------------------------------------------------------------|-------|--|--|
| ijacencies - Nane zum Kemge        | schat                                                       |       |  |  |
| Parameter                          | Beschreibung                                                | ( + ) |  |  |
| 1 Kundensegment                    | Kundengruppen, Märkte, Abnehmer                             | / 1   |  |  |
| 2 Kundenbedürfnis                  | Problem, Wunsch, Bedürfnis des Kunden - für was bezahlt er? | / 1   |  |  |
| 3 Produkte                         | Produkt, Angebot, Lösung, die angeboten wird                | / 1   |  |  |
| 4 Technologie                      | Technologie, die für die Lösungen eingesetzt wird           | / 1   |  |  |
| 5 Regionen                         | Gebiet, Länder, in denen wir aktiv sind und Kunden bedienen | / 1   |  |  |
| 5 von maximal 5 Parametern         |                                                             |       |  |  |
| estand zum Erfolg                  |                                                             | ~     |  |  |

Anhang

#### Ressourcen

Die strategischen Stossrichtungen bekommen zwei Gruppen von Parametern zugeordnet:

- die **Deckungsbeiträge**: diese kommen aus der Vorgabe des Kontenplans
- die **Ressourcen**: dies betrifft z.B. die Investitionen, die notwendig sind, um eine Stossrichtung umzusetzen.

|        |          | 2                |                                                          |          |
|--------|----------|------------------|----------------------------------------------------------|----------|
| Ressou | ircen fi | Ressource ed     | litieren: ×                                              | 0        |
|        |          | Nummer<br>2      | Resource                                                 | Q        |
| #      | Res      | Definition       |                                                          | $\oplus$ |
| 1      | Inve     | Zusätzliche Mita | arbeiter in FTE (Full Time Equivalent = Vollzeitstellen) | / 1      |
| 2      | FTE      |                  |                                                          | / 1      |

Diese Ressourcen werden hier festgelegt. Vorgegeben sind:

- Investitionen
- Anzahl zusätzlicher Mitarbeiter (FTEs)

## Kontaktieren Sie unsere Experten

#### Marc Tomaschett

Synto AG Eichenstrasse 63 3184 Wünnewil + 41 79 214 42 42 marc.tomaschett@synto.ch http://www.synto.ch

Stephan Kälin paradigmenwechsel AG Seeplatz 1 8853 Lachen +41 55 442 18 45 info@paradigmenwechsel.ch

#### Andreas Vogt

avo ag Leutschenbachstrasse 50 8050 Zürich +41 58 255 05 70 avogt@avoag.com https://www.avoag.com

#### Andreas Wettstein

agility3 AG Chemin de la Cornèle 42 1093 La Conversion +41 55 442 88 89 wettstein@agility3.ch https://agility3.com

## **Dr. Reto Stuber** ressources Unternehmensberatung AG

Förrlibuckstrasse 66 8005 Zürich +41 79 287 94 71 reto.stuber@res-sources.ch https://res-sources.ch

#### Dr. Thomas Strauch

DTS Consulting AG Grabenweg 25 a 8484 Weisslingen +41 79 600 47 85 thomas.strauch@dts-consulting.ch http://www.dts-consulting.ch

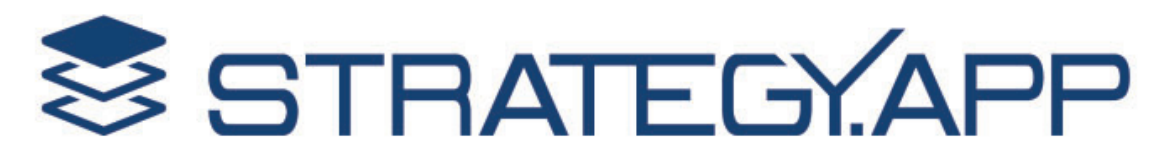